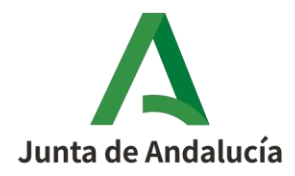

#### **MANUAL DE AYUDA**

# **RESUELVE TUS DUDAS**

A continuación resumimos los pasos a seguir para hacer uso de la herramienta de ayuda **RESUELVE TUS DUDAS**, que permite consultar información específica sobre los programas de ayudas que gestiona la Agencia Andaluza de la Energía, el estado de tramitación de sus expedientes o la gestión de datos personales asociados a los mismos.

| 1. <u>ACCESO</u>                                                 | 2. <u>CREAR ACCESO</u>                                          | 3. EDITAR ACCESO                                                                                            |
|------------------------------------------------------------------|-----------------------------------------------------------------|----------------------------------------------------------------------------------------------------|
| <u>Acceda</u> utilizando el<br>navegador <u>Google Chrome</u>    | Regístrese para crear su acceso<br>(¡Solo tardará 1 minuto!)    | En caso de necesitar editar su<br>acceso, hágalo directamente en<br>el aplicativo.                          |
| 4. <u>REALIZAR</u><br><u>CONSULTA</u>                            | 5. <u>CONSULTAR</u><br><u>RESPUESTA RECIBIDA</u>                | 6. <u>REFORMULAR</u><br><u>RESPUESTA RECIBIDA</u>                                                           |
| Envíe su consulta<br>seleccionando la categoría<br>más adecuada. | Consulte su respuesta y<br><u>valore el servicio prestado</u> . | Si con la respuesta recibida no<br>se resuelve su consulta o le<br>genera una nueva consulta,<br>reformule. |

Recuerde que, sobre los canales de atención, dispone de información detalla en nuestra página web.

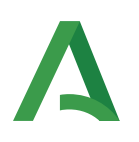

## 1. <u>ACCESO</u>

https://incentivos.agenciaandaluzadelaenergia.es/ConsultasAtt/external/

| A | AGENCIA ANDALUZA DE LA ENERGÍA<br>Consejería de la Presidencia, Administración Pública<br>e Interior<br>Consejería de Hacienda y Financiación Europea | Acceso al manual de ayuda al<br>usuario                                                |
|---|----------------------------------------------------------------------------------------------------|----------------------------------------------------------------------------------------|
|   | RESUELVE                                                                                                    | TUS DUDAS                                                                              |
| 1 | SELECCIONAR                                                                                                    |                                                                                        |
| 2 | ACCEDER CON USUARIO/A Y CLAVE                                                                                                    | ACCEDER CON CERTIFICADO DIGITAL                                                        |
|   | Usuario/a:<br>Clave: International Clave:                                                                                                    | Si dispone de Certificado Digital puede usarlo para acceder.<br>Certificado<br>Digital |
|   | Recuperar usuario y/o clave Crear acceso a aplicativo                                                                                                 | Acceder con certificado digital                                                        |

| 1 | Pulse sobre la (i) en SELECCIONAR APLICATIVO (1), antes de seleccionar el aplicati-<br>vo, para <u>identificar la temática</u> la temática de consulta que corresponda al programa de ayu-<br>das concreto sobre el que quiera solicitar información. Después, seleccione el aplicativo que<br>desee de entre los 13 disponibles en el desplegable.<br>Si su consulta es genérica sobre incentivos, desconoce a qué programa se refiere, o no apa-<br>rece en el desplegable, seleccione la temática genérica <b>Atención a la ciudadanía</b> . |
|---|----------------------------------------------------------------------------------------------------|
|   |                                                                                                    |
| 2 | Debera <u>crear acceso a ellos</u> , a excepción de los aplicativos relativos al <i>Programa de Incentivos</i><br>para el Desarrollo Energético Sostenible de Andalucía "Andalucía es más" (Construcción Soste-<br>nible, Pyme Sostenible y Redes Inteligentes), cuya alta es automática para consultas sobre<br>expedientes concretos, y al que deberán acceder con su <u>certificado digital</u> directamente a los<br>aplicativos siguientes:                                                                                                |
|   | <ul> <li>Acceso para entidades colaboradoras a través del aplicativo</li> <li>Desarrollo energético sostenible de Andalucía: entidades colaboradoras</li> </ul>                                                                                                    |
|   | <ul> <li>Acceso para entidades o personas beneficiarias a través del aplicativo</li> <li>Desarrollo energético sostenible de Andalucía: beneficiarios</li> </ul>                                                                                                    |

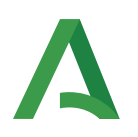

#### 2. CREAR ACCESO A APLICATIVO

Para aquellos aplicativos distintos a Desarrollo energético sostenible de Andalucía: entidades colaboradoras e Desarrollo energético sostenible de Andalucía: beneficiarios, pulse sobre "Crear acceso a aplicativo".

|                        | 251 50010               |                                                                                                 |
|------------------------|-------------------------|-------------------------------------------------------------------------------------------------|
| [.                     | Aplicativos             |                                                                                                 |
| ACCEDE                 | R CON USUARIO/A Y CLAVE | ACCEDER CON CERTIFICADO DIGITAL<br>Si dispone de Certificado Digital puede usario para acceder. |
| Usuario/a:<br>Clave: 🕐 | Acceder                 | Certificado<br>Digital                                                                          |

Cumplimente sus datos en la pantalla, pulse **Enviar** y acceda al aplicativo/canal de su interés.

|                                                                                                    | CREAR                                                                                                    | ACCESO A APLICATIVOS                                                                                                    |                                                                                                    |
|----------------------------------------------------------------------------------------------------|----------------------------------------------------------------------------------------------------|----------------------------------------------------------------------------------------------------|----------------------------------------------------------------------------------------------------|
| ate para acceder a los aplicativos de consulta de                                                                                               | tu interés:                                                                                                    |                                                                                                    |                                                                                                    |
| Nombre/Razón social usuario/a:                                                                                                    | Nombre/Razón social                                                                                                    | DNI/NIE/NIF usuario/a.<br>Este campo no será editable:                                                                                                    | DNI/NIE/CIF                                                                                                    |
| Teléfono usuario/a:                                                                                                    | Teléfono                                                                                                    | Email usuario/a:                                                                                                    | Email                                                                                                    |
| Usuario/a:                                                                                                    | Nombre de usuario                                                                                                    | Clave (min. 6 caracteres): 🎻                                                                                                    | Contraseña                                                                                                    |
| Aplicativos para los<br>que solicita acceso:                                                                                                    |                                                                                                    |                                                                                                    |                                                                                                    |
| La Agencia Andaluza de la Energi<br>Decreto 1720/2007, de 21 de dic<br>efecto, en su caso, con la única f<br>la legislación vigento, incluyéndo | a respetará en todo momento la confidencialidad de sus datos, se<br>iembre, por el que se aprueba el Reglamento de desarrollo de la l<br>nalidad de mejorar la prestación de los servicios ofrecidos y será<br>se en un fichero debidamente inscrito en la Agencia de Protección | gún conformidad con la Ley Orgánica 15/1999, de 13 de diciembr<br>.O 15/1999, La recogida de sus datos de carácter personal como u<br>precedida de la necesaria información y solicitud. El tratamiento d<br>de Datos. | e, de Protección de Datos de Carácter Personal, y del Real<br>suario de esta herramienta de consultas, se llevará a<br>e los datos se efectuará de conformidad con lo dispuesto en |
| Al prestar su consentimiento al t<br>mismos, así como de su deber de<br>rectificación, cancelación y oposi                                      | ratamiento de sus datos personales conforme a la legislación vige<br>e tratarlos adoptando las medidas necesarias para evitar su altera<br>Ión de sus datos en el Registro de la Agencia Andaluza de la Ener                                                                     | nta, tiene el compromiso de la Agencia Andaluza de la Energía de<br>ción, pérdida, tratamiento o acceso no autorizado. En cualquier mi<br>gía, C/Isaac Newton, 6 (Antiguo Pabellón de Portugal), 41092 Sev             | mantener el principio de confidencialidad respecto a los<br>omento, Vd. podrá ejercitar los derechos de acceso,<br>illa                                                            |
|                                                                                                    | Quiero recibir emails con información sobre el anlicati<br>y eventos (convocatoria de jor                                                                                                    | vo seleccionado (notas informativas, novedades, etc.)<br>ve participe la Agencia Andaluza de la Energia.                                                                                                    | No                                                                                                    |
|                                                                                                    | Enviar                                                                                                    | Li jar Cancelar                                                                                                    |                                                                                                    |

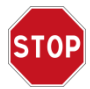

Recuerde indicar en el campo DNI/NIE/NIF usuario/a la misma información que corresponda con su certificado digital, en caso de que tras el alta esté interesado en acceder posteriormente a través de su certificado digital y no mediante usuario y clave.

Le recomendamos que revise las temáticas/aplicativos que pueden ser de su interés para darse de alta en todos ellos añadiéndolos todos en el recuadro "Aplicativos para los que solicita acceso". Si posteriormente desea ampliar el número de aplicativos deberá editar su acceso.

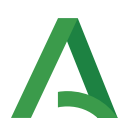

Los <u>13 aplicativos o temáticas disponibles</u> en la actualidad son los siguientes:

| Aplicativos/ Temáticas                                                        | Programa de ayudas                                                                                                    |
|-------------------------------------------------------------------------------|----------------------------------------------------------------------------------------------------|
| Atención a la ciudadanía                                                      | Consultas <b>genéricas sobre incentivos</b> , e<br>información sobre <b>programas</b> de ayudas<br><b>cerrados:</b> <u>Incentivos 2009 "Andalucía A+"</u><br>e <u>Impulso a la Construcción Sostenible en</u><br><u>Andalucía (PICSA)</u> . |
| Desarrollo energético sostenible de Andalucía: entidades colaboradoras        | Programa para el Desarrollo Energético<br>Sostenible de Andalucía 2017-2020 (líneas<br>Construcción Sostenible, Pyme Sostenible                                                                                                    |
| Desarrollo energético sostenible de Andalucía: beneficiarios                  | o <u>Redes Inteligentes</u> ), regulado por la <u>Or-</u><br><u>den de 23 de diciembre de 2016</u>                                                                                                    |
| Asesoramiento a Entidades Locales                                             | Consultas formuladas por <b>entidades loca-</b><br>les de carácter <b>general</b> sobre el <u>Programa</u><br><u>para el Desarrollo Energético Sostenible</u><br>de Andalucía.                                                              |
| Transporte y movilidad (MOVES I)                                              | Programa de incentivos de mejora<br>energética del transporte en Andalucía<br>(MOVES I), regulado por el RD 72/2019                                                                                                    |
| Transporte y movilidad (MOVES II)                                             | Programa de incentivos de mejora<br>energética del transporte en Andalucía<br>(MOVES II), regulado por el <b>RD 569/2020</b>                                                                                                    |
| Transporte y movilidad (MOVES III)                                            | <u>Programa de ayudas para el impulso a la</u><br><u>movilidad (MOVES III)</u> , regulado por el <u>RD</u><br><u>266/2021</u>                                                                                                    |
| Eficiencia para pyme y gran empresa (Industria)                               | Incentivos para mejora de la eficiencia<br>energética en la Industria, regulado por el<br><u>RD 263/2019</u>                                                                                                    |
| Rehabilitación energética de edificios (PREE)                                 | Programa de incentivos a la rehabilitación<br>energética de edificios (PREE), regulado por<br>el <u>RD 737/2020</u>                                                                                                    |
| Rehabilitación energética de edificios (PREE 5000)                            | Programa de ayudas para actuaciones de<br>rehabilitación energética de edificios<br>existentes en municipios de reto<br>demográfico, regulado por el <u>RD 691/2021</u>                                                                     |
| Eficiencia energética en explotaciones agropecuarias                          | Programa de incentivos para la eficiencia<br>energética en explotaciones agropecuarias,<br>regulado por el <u>RD 149/2021</u>                                                                                                    |
| Autoconsumo, almacenamiento e implantación de sistemas<br>térmicos renovables | Programas de incentivos ligados al<br>autoconsumo y al almacenamiento, con<br>fuentes de energía renovable, así como a la<br>implantación de sistemas térmicos<br>renovables en el sector residencial,regulado<br>por el <u>RD 477/2021</u> |
| Instalaciones de energías renovables térmicas                                 | Ayudas para la ejecución de los programas<br>de incentivos para la implantación de<br>instalaciones de energías renovables<br>térmicas en diferentes sectores de la<br>economía, regulado por el RD 1124/2021                               |

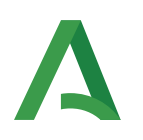

#### 3. EDITAR ACCESO A APLICATIVO

Si una vez dado de alta en un aplicativo, desea **modificar** algún dato o **ampliar su acceso** a **nuevos aplicativos/temáticas**, deberá **editar su acceso**. Para ello, acceda al aplicativo para el que haya creado el acceso inicial, y una vez dentro pulse sobre **"Editar acceso".** 

|                                 |                    |                                                              | CONSULTAS REALIZADAS                                  |                                       |                        |
|---------------------------------|--------------------|--------------------------------------------------------------|-------------------------------------------------------|---------------------------------------|------------------------|
| Nueva Consulta 📋 Visualizar Con | isulta             |                                                              |                                                       |                                       | C Editar acceso        |
| alice una nueva consulta        | pulsando sobre "Nu | eva Consulta" o acceda a consultas ya realizadas en el lista | do de abajo, las cuales puede filtrar por distintos o | ampos que se muestran a continuación: | Cerrar Sesion          |
|                                 | Código consulta:   | Código consulta                                              | N° consulta:                                          | Número consulta                       |                        |
|                                 | Fecha consulta:    | dd/MM/yyyy - dd/MM/yyyy                                      | ¿Respondida?                                          | ¿Respondida?                          | v                      |
|                                 |                    |                                                              | Buscar Limplar                                        |                                       |                        |
|                                 |                    |                                                              |                                                       |                                       | NR consultar listadars |

Modifique los datos que quiera editar (añadir aplicativos de consultas, modificar algún dato que no sea el DNI/NIE/NIF...).

O añada nuevos aplicativos sobre los que formular consultas en el recuadro "Aplicativos".

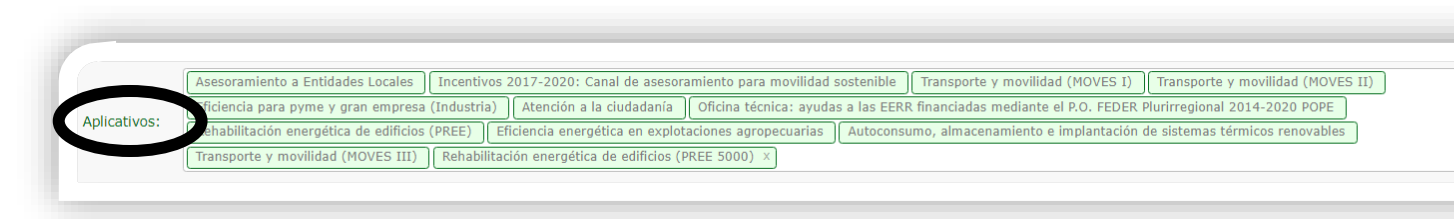

Para que los cambios se hagan efectivos, pulse "Guardar cambios".

|                                                                                                    | EDITAR                                                                                                    | ACCESO A APLICATIVOS                                                                                                    |                                                                                                    |
|----------------------------------------------------------------------------------------------------|----------------------------------------------------------------------------------------------------|----------------------------------------------------------------------------------------------------|----------------------------------------------------------------------------------------------------|
|                                                                                                    | Actualiza tus datos de acces                                                                                                    | 30 a los aplicativos de consultas de tu in                                                                                                    | terés:                                                                                                    |
| Nombre/Razón social usuario/a:                                                                                            |                                                                                                    | DNI/NIE/CIF usuario/a:                                                                                                    |                                                                                                    |
| Teléfono usuario/a:                                                                                                    |                                                                                                    | Email usuario/a:                                                                                                    |                                                                                                    |
| Usuario/a:                                                                                                    |                                                                                                    |                                                                                                    |                                                                                                    |
| Clave actual: 🐠                                                                                                    | Clave anterior                                                                                                    | Clave nueva: 🥠                                                                                                    | Clave nueva                                                                                                    |
|                                                                                                    | Incentivos 2017-2020: Canal de asesoramiento para asociaciones profesionales                                                                                                    | entivos 2017-2020: Canal de asesoramiento para entida                                                                                                    | des locales                                                                                                    |
|                                                                                                    | Incentivos 2017-2020: Canal de asesoramiento para la movilidad sostenible Incenti-                                                                                                    | vos 2019 (Programa MOVES): Acceso para Empresas Ad                                                                                                    | heridas                                                                                                    |
| Aplicativos:                                                                                                    | Incentivos 2019 (Programa MOVES): Acceso para Entidades o Personas Beneficiarias                                                                                                    | Incentivos 2019-2020 (Programa Nacional de Eficienci                                                                                                    | a Energética para Pyme y Gran Empresa)                                                                                                    |
|                                                                                                    | Atención a la ciudadanía y programas cerrados: Orden 2009 y PICSA Oficina técnica                                                                                                    | : ayudas a las EERR financiadas mediante el P.O. FEDER                                                                                                    | Plurirregional 2014-2020 POPE                                                                                                    |
|                                                                                                    |                                                                                                    |                                                                                                    |                                                                                                    |
| ¿Actúa en nombre de una asociación e                                                                                      | npresarial o colegio profesional? (requisito para acceder al aplicativo: Canal de ase                                                                                                    | soramiento a asociaciones profesionales)                                                                                                    | Si                                                                                                    |
| Indique cual:                                                                                                    |                                                                                                    | Puesto que ocupa:                                                                                                    |                                                                                                    |
| ¿Actúa en nombre de una Entidad Loc                                                                                       | I? (requisito para acceder al aplicativo: Canal de asesoramiento a entidades locales                                                                                                    | )                                                                                                    | Si                                                                                                    |
| Indique cual:                                                                                                    |                                                                                                    | Puesto que ocupa:                                                                                                    |                                                                                                    |
| La Agencia Andaluza                                                                                                    | e la Energía respetará en todo momento la confidencialidad de sus datos, según conformidad con la<br>Bamento de desarrollo de la LO 15/1999. La recogida de sus datos de carácter personal como susuari<br>ria información y solicitud. El tratamiento de los datos se efectuará de conformidad con lo dispuestr | Ley Orgánica 15/1999, de 13 de diciambre, de Protección de<br>o de esta herramienta de consultas, se llevará a efecto, en su<br>o en la legislación vigente, incluyéndose en un fichero debidan | Datos de Carácter Personal, y del Real Decreto 1720/2007, de 21 de diciembre, por el<br>caso, con la única finalidad de mejorar la prestación de los servicios ofrecidos y será<br>nente inscrito en la Agencia de Protección de Datos. |
| precedida de la neces                                                                                                    | niento al tratamiento de sus datos personales conforme a la legislación vigente, tiene el compromiso<br>s necesarias nara evitar su alteración, nérdida, tratamiento o acreso no autorizado. En cualquier mo                                                                                                    | ) de la Agencia Andaluza de la Energía de mantener el principi<br>mento, Vd. podrá ejercitar los derechos de acceso, rectificació                                                               | io de confidencialidad respecto a los mismos, así como de su deber de tratarlos<br>in, cancelación y oposición de sus datos en el Registro de la Agencia Andaluza de la                                                                 |
| dos se aprideos en Res<br>precedida de la neces<br>Al prestar su consenti<br>adoptando las medida<br>Energia, C/Isaac New | on, 6 (Antiguo Pabellón de Portugal), 41092 Sevilla                                                                                                    |                                                                                                    |                                                                                                    |
| qué se aprices en res<br>precedita de la neces<br>Al prestar su consenti<br>adoptando las medida<br>Energia, C/Isaac New  | on, 6 (Antiguo Pabellón de Portugal), 41092 Sevilla<br>Quiero recibir emails con información sobre el <u>aplicativo</u><br>y eventos (convocatoria de jornado                                                                                                    | seleccionado (notas informativas, novedades, etc.)<br>e participe la Agencia Andaluza de la Energía.                                                                                            | Si                                                                                                    |

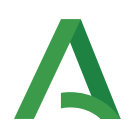

#### 4. <u>REALIZAR CONSULTA</u>

#### Pulse en " + Nueva consulta"

| Consejería de la P<br>e Interior<br>Consejería de Har                                                                                                    | Presidencia, Administraci<br>cienda y Financiación Eu                          | ión Pública<br>Iropea | UNIÓN EUROPEA                                                           |                                                                                           |                                       |
|----------------------------------------------------------------------------------------------------|--------------------------------------------------------------------------------|-----------------------|-------------------------------------------------------------------------|-------------------------------------------------------------------------------------------|---------------------------------------|
| 🕅 Gestión de consultas 🛛 🛅 Oc                                                                                                    | ultar filtro                                                                   |                       | Atención a la c                                                         | ciudadanía 🖀                                                                              | - 💽 A)                                |
|                                                                                                    |                                                                                | CONSU                 | LTAS REALIZADAS                                                         |                                                                                           |                                       |
| Nueva Consulta                                                                                                    | Consulta                                                                       |                       |                                                                         |                                                                                           |                                       |
| lice un deva consult                                                                                                    | ta pulsando sobre "                                                            | 'Nueva Consulta" d    | acceda a consultas ya                                                   | realizadas en el lista                                                                    | ado de abajo, las cuales              |
| uede filtrar por distintos                                                                                                    | campos que se mu                                                               | iestran a continua    | ción:                                                                   |                                                                                           |                                       |
| uede filtrar por distintos<br>Código consulta:                                                                                                    | Código consulta                                                                | iestran a continuad   | c <b>ión:</b><br>Nº consulta:                                           | Número consulta                                                                           |                                       |
| uede filtrar por distintos<br>Código consulta:<br>Fecha consulta:                                                                                                | Código consulta                                                                | M/yyyy                | c <b>ión:</b><br>Nº consulta:<br>¿Respondida?                           | Número consulta                                                                           |                                       |
| uede filtrar por distintos<br>Código consulta:<br>Fecha consulta:                                                                                                | Código consulta                                                                | estran a continuad    | ción:<br>Nº consulta:<br>cRespondida?<br>Limpiar                        | Número consulta                                                                           | <b></b>                               |
| uede filtrar por distintos<br>Código consulta:<br>Fecha consulta:                                                                                                | campos que se mu                                                               | AW/yyyy               | ción:<br>Nº consulta:<br>čRespondida?<br>Limpiar                        | : Número consulta<br>? ¿Respondida?                                                       | v<br>Nº consultas listadas: 50        |
| uede Tiltrar por distintos         Código consulta:         Fecha consulta:         III         Q: Todos los campos         Código         Código         Código | campos que se mu<br>Código consulta<br>dd/MM/yyyy - dd/M<br>Número<br>Consulta | Eestha Peeba Peeba    | ción:<br>Nº consulta:<br>¿Respondida?<br>Limpiar<br>cha cRespondida? Vg | <ul> <li>Número consulta</li> <li>čRespondida?</li> <li>aloración<br/>esquesta</li> </ul> | Nº consultas listadas: 50<br>Presunta |

• Seleccione la **categoría** en la que clasifica su consulta:

En muchas de las categorías dispondrá de <u>preguntas frecuentes</u> disponibles que podrán dar soluciones a su duda de forma inmediata.

Las categorías se encuentran ordenadas, a excepción de en los canales, por fases del procedimiento administrativo que son: <u>Solicitud, Resolución, Justificación, Pago y Comprobación y control</u>.

Además, dentro de cada una de ellas dispone de la opción **"Consultas informáticas"** para incidencias informáticas que le permite adjuntar archivos con las capturas de pantalla de su incidencia.

| aro: Texto en la pregunta Filtrar Lin ar                          | ¿Cómo subsano mi solicitud de colaboración?                       |
|-------------------------------------------------------------------|-------------------------------------------------------------------|
| 🎓 Categorías                                                      | ¿Dónde accedo a información sobre el programa de incentivos 2020? |
| - 📴 1 - Adhesión de empresas colaboradoras                        | 2 Ninguna de las anteriores                                       |
| - 🔚 1 - Solicitud de adhesión                                     |                                                                   |
| 1 - Consultas informáticas                                        |                                                                   |
| 🗎 2 - CNAE                                                        |                                                                   |
| 🗎 3 - Estado                                                      |                                                                   |
| 🗎 4 - Modificación de datos                                       |                                                                   |
| 🗎 5 - Subsanación                                                 |                                                                   |
| 🗎 6 - Publicidad                                                  |                                                                   |
| 🗎 7 - Otras                                                       |                                                                   |
| + 🦲 2 - Gestión del convenio y Registro de empresas colaboradoras |                                                                   |
| + 🦲 3 - Comprobación y control (evaluación y seguimiento)         |                                                                   |
| + 🦰 2 Solicitud do incontivos                                     |                                                                   |

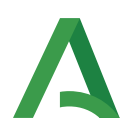

Si con las preguntas frecuentes no se resuelve su duda, deberá marcar **"Ninguna de las ante-**riores".

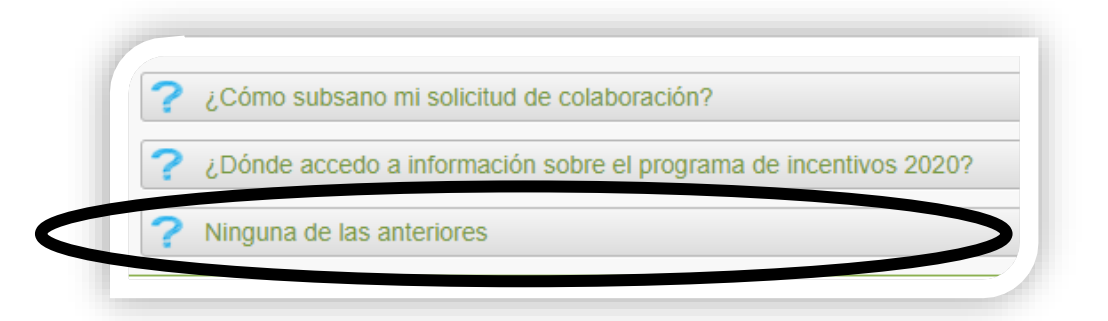

A continuación se le habilitará un nuevo cuadro de diálogo para que escriba su consulta:

|                        | ESCRIBA LA PREGUNTA Y PULSE ENVIAR:                                                                                                    |
|------------------------|----------------------------------------------------------------------------------------------------|
|                        | $\swarrow^{\star} \mathbb{A}_{rial} \times \mathbb{Q}^{\star} \mathbb{T}^{t \star} \mathbb{B} \mathbb{I} \mathbb{U} \mathbb{R} \to \mathbb{H} \mathbb{E} \mathbb{E} \times \mathbb{C} \mathbb{H}^{\star} \mathbb{C} / \mathbb{C} $ |
| Escriba su texto. Pued | e modificar el estilo, e incluir enlaces e imágenes.                                                                                                    |
|                        |                                                                                                    |
|                        |                                                                                                    |
|                        |                                                                                                    |
|                        |                                                                                                    |

Le recomendamos que en caso de tener una consulta con varias preguntas, si dichas preguntas pertenecen a distintas categorías, realice cada una de ellas en la categoría correspondiente, esto agilizará su respuesta.

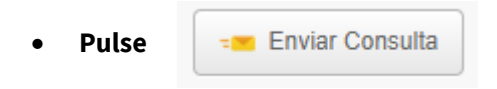

• Recibirá un **correo electrónico**, a la dirección indicada al <u>crear acceso al aplicativo</u>, con el código de la consulta enviada. Cuando sea respondida, también le enviaremos un correo electrónico informándole, para que acceda a consultar su respuesta.

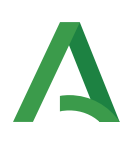

#### 5. CONSULTAR RESPUESTA RECIBIDA

En el listado se le marcarán las respondidas con el icono derá a la consulta y respuesta, donde podrá <u>reformular la consulta</u> en caso de requerir más información u otra información relacionada (de la **misma categoría**) con dicha respuesta.

|     |                                                                                                    |                              |                                        |                                                                                                    |                                                                                                 |                                                                                                    | CONSULTAS REALIZADAS                                                                                                    |
|-----|----------------------------------------------------------------------------------------------------|------------------------------|----------------------------------------|----------------------------------------------------------------------------------------------------|-------------------------------------------------------------------------------------------------|----------------------------------------------------------------------------------------------------|----------------------------------------------------------------------------------------------------|
| Nu  | eva Consulta 📔 Vis                                                                                                    | sualizar Consulta            |                                        |                                                                                                    |                                                                                                 |                                                                                                    |                                                                                                    |
| ali | ce una nueva co                                                                                                    | onsulta pulsa                | ando sobre                             | "Nueva Con                                                                                            | isulta" o acce                                                                                  | da a consultas ya rea                                                                              | lizadas en el listado de abajo, las cua                                                                                                    |
|     | Código consulta:                                                                                                    | Código consult               | а                                      |                                                                                                    | Nº expediente:                                                                                  | Número expediente                                                                                  | N° solicitud (borrador):                                                                                                    |
|     | ¿Respondida?                                                                                                    | ¿Respondida?                 |                                        | -                                                                                                    | CIF empresa:                                                                                    | CIF empresa                                                                                        | NIF beneficiario:                                                                                                    |
|     |                                                                                                    |                              |                                        |                                                                                                    |                                                                                                 |                                                                                                    |                                                                                                    |
|     |                                                                                                    |                              |                                        |                                                                                                    |                                                                                                 |                                                                                                    | Buscar Limpiar                                                                                                    |
| 11  | I Q. Todos los car                                                                                                    | mpos                         |                                        |                                                                                                    |                                                                                                 |                                                                                                    |                                                                                                    |
| 11  | Código<br>consulta                                                                                                    | npos<br>Número<br>Expediente | Nº solicitud<br>(borrador)             | Fecha<br>consulta                                                                                     | Fecha<br>respuest                                                                               | ¿Respondida? re vesta                                                                              | Texto<br>Pregunta                                                                                                    |
| 11  | Código<br>consulta<br>CRO-EFI-33228_v01                                                                                                    | Número<br>Expediente         | Nº solicitud<br>(borrador)             | Fecha<br>consulta<br>11/12/2019                                                                       | Fecha<br>respuest<br>11/12/019                                                                  | čRespondida? re. vesta                                                                             | Texto<br>Pregunta<br>Solicitud de incentivos > Solicitud y                                                                                                    |
| 11  | Consulta<br>Código<br>consulta<br>CRO-EFI-33228_v01<br>CRO-EFI-33245_v01                                                                         | npos<br>Número<br>Expediente | Nº solicitud<br>(borrador)             | Fecha<br>consulta<br>11/12/2019<br>13/12/2019                                                         | Fecha<br>respuest<br>11/12 / 019<br>13/1 / 2019                                                 | ¿Respondida? toración<br>re: vuesta<br>■                                                           | Texto<br>Pregunta<br>Solicitud de incentivos > Solicitud y<br>PRUEBA PARA VER EL PIE DE FIRMA                                                                                                    |
| 11  | Código<br>Código<br>Consulta<br>CRO-EFI-33228_v01<br>CRO-EFI-33245_v01<br>CRO-EFI-33238_v01                                                      | npos<br>Número<br>Expediente | Nº solicitud<br>(borrador)             | Fecha<br>consulta<br>11/12/2019<br>13/12/2019<br>11/12/2019                                           | Fecha<br>respuest<br>11/12 019<br>13/1 2019<br>11/1 2019                                        | čRespondida? toración<br>re. vesta                                                                 | Pregunta<br>Solicitud de incentivos > Solicitud y<br>PRUEBA PARA VER EL PIE DE FIRMA<br>Solicitud de incentivos > Justificaci                                                                                                    |
| 11  | CRO-EFI-33228_v01<br>CRO-EFI-33245_v01<br>CRO-EFI-33245_v01<br>CRO-EFI-33238_v01<br>CRO-EFI-33237_v01                                            | Número<br>Expediente         | Nº solicitud<br>(borrador)             | Fecha<br>consulta<br>11/12/2019<br>13/12/2019<br>11/12/2019<br>11/12/2019                             | Fecha<br>respuest<br>11/12 019<br>13/1 2019<br>11/1 2019<br>11/1 2019                           | čRespondida? re vesta                                                                              | Texto<br>Pregunta<br>Solicitud de incentivos > Solicitud y<br>PRUEBA PARA VER EL PIE DE FIRMA<br>Solicitud de incentivos > Justificaci<br>Solicitud de incentivos > Justificaci                                                                                                    |
| 11  | CRO-EFI-33237_v01<br>CRO-EFI-3323_v01<br>CRO-EFI-3323_v01<br>CRO-EFI-33237_v01<br>CRO-EFI-33236_v01                                              | Número<br>Expediente         | Nº solicitud<br>(borrador)             | Fecha<br>consulta<br>11/12/2019<br>13/12/2019<br>11/12/2019<br>11/12/2019<br>11/12/2019               | Fecha<br>respuest<br>11/12 019<br>13/1 2019<br>11/1 2019<br>11/1 2019<br>11/12 019              | čRespondida? re <sup>-</sup> vesta                                                                 | Texto<br>Pregunta           Solicitud de incentivos > Solicitud y           PRUEBA PARA VER EL PIE DE FIRMA           Solicitud de incentivos > Justificaci           Solicitud de incentivos > Justificaci           Solicitud de incentivos > Justificaci                                                                                                    |
|     | CRO-EFI-332328_v01<br>CRO-EFI-33245_v01<br>CRO-EFI-33238_v01<br>CRO-EFI-33237_v01<br>CRO-EFI-33232_v01<br>CRO-EFI-33232_v01<br>CRO-EFI-33232_v01 | Número<br>Expediente         | N <sup>o</sup> solicitud<br>(borrador) | Fecha<br>consulta<br>11/12/2019<br>13/12/2019<br>11/12/2019<br>11/12/2019<br>11/12/2019<br>11/12/2019 | Fecha<br>respuest<br>11/12/019<br>13/1/2019<br>11/1/2019<br>11/1/2019<br>11/12/019<br>11/12/209 | čRespondida? toración<br>re vesta<br>□<br>□<br>□<br>□<br>□<br>□<br>□<br>□<br>□<br>□<br>□<br>□<br>□ | Texto<br>Pregunta         Solicitud de incentivos > Solicitud y         PRUEBA PARA VER EL PIE DE FIRMA         Solicitud de incentivos > Justificaci         Solicitud de incentivos > Justificaci         Solicitud de incentivos > Justificaci         Solicitud de incentivos > Justificaci         Solicitud de incentivos > Justificaci         Solicitud de incentivos > Resolucion |

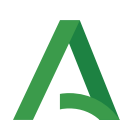

#### 6. REFORMULAR RESPUESTA RECIBIDA

Es muy importante que su duda quede totalmente resuelta por lo que, si la respuesta recibida le genera una nueva consulta o no le da respuesta a su consulta, siempre que pertenezcan a la **misma categoría**, le recomendamos que pulse **"Reformular"** y sobre la contestación exponga las nuevas cuestiones.

| 2 Volver 🚊 riner 📾 Falemalar 32 plan consulta<br>Datos Consult |            |                  |            |                       |             |  |  |  |
|----------------------------------------------------------------|------------|------------------|------------|-----------------------|-------------|--|--|--|
|                                                                |            |                  |            |                       |             |  |  |  |
| Fecha Consulta:                                                | 23/01/2020 | Fecha Respuesta: | 23/01/2020 | Valoración respuesta: | Sin valorar |  |  |  |
| Consulta                                                       |            |                  |            |                       |             |  |  |  |
| • Texto de la consulta:                                        |            |                  |            |                       |             |  |  |  |
| a dfafdafdaf                                                   |            |                  |            |                       |             |  |  |  |
|                                                                |            |                  |            |                       |             |  |  |  |
| tespuesta                                                      |            |                  |            |                       |             |  |  |  |
| Texto de la respuesta:                                         |            |                  |            |                       |             |  |  |  |
| a dfafdaf                                                      |            |                  |            |                       |             |  |  |  |
|                                                                |            |                  |            |                       |             |  |  |  |
| Reciba un cordial saludo.                                      |            |                  |            |                       |             |  |  |  |

En el caso que la respuesta recibida le genere una nueva consulta de **distinta categoría**, le recomendamos que realice una nueva consulta para la categoría que le aplique.

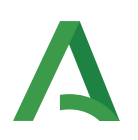

### 7. VALORAR EL SERVICIO

Por último, con el objeto de mejorar nuestro trabajo le invitamos a valorar el servicio recibido pulsando **Valorar Consulta**.

| ) Volver 🗎 Imprimir 🚢 Refor | ar 🙀 Valorar consulta |                  |                                           |                                                                          |            |  |
|-----------------------------|-----------------------|------------------|-------------------------------------------|--------------------------------------------------------------------------|------------|--|
| Código consulta:            | CRO-MOV-36190_v01     | Categoría:       | SOLICITUD DE INCENTIVOS / SOLICITUD Y ACT | SOLICITUD DE INCENTIVOS / SOLICITUD Y ACTUACIONES INCENTIVABLES / Estado |            |  |
| Fecha Consulta:             | 23/01/2020            | Fecha Respuesta: | 23/01/2020                                | Valoración respuesta:                                                    | Sin valora |  |
| onsulta                     |                       |                  |                                           |                                                                          |            |  |
| • Texto de la consulta:     |                       |                  |                                           |                                                                          |            |  |
| a dfafdafdaf                |                       |                  |                                           |                                                                          |            |  |
|                             |                       |                  |                                           |                                                                          |            |  |
| espuesta                    |                       |                  |                                           |                                                                          |            |  |
| Texto de la respuesta:      |                       |                  |                                           |                                                                          |            |  |
| adaldaf                     |                       |                  |                                           |                                                                          |            |  |
|                             |                       |                  |                                           |                                                                          |            |  |
|                             |                       |                  |                                           |                                                                          |            |  |